# QUICK START GUIDE

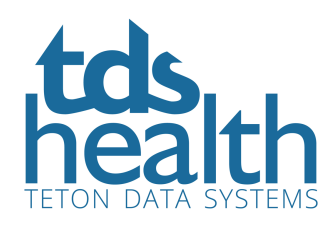

#### **HOW TO SEARCH** Enter a search term and click the search icon. **Provided by: TDS Internal** RESOURCES -TOOLS -LOG OUT TITLES Welcome Kate! atrial fibrillation Q Fast answers to medical questions STAT!REF RECENT DOCUMENTS **RECENT SEARCHES** ANATOMY IN DIAGNOSTIC IMAGING - 3rd Ed. atrial fibrillation STAT!R (2014)preferences ACP JOURNAL CLUB hl7 ADVANCED RESULTS View all results or access images, video and audio media, Evidence Alerts and more via the results tabs. To get advanced results, filter results by titles, date range, related concepts and advanced search filters. See related terms below your search results for more options. Your result: atrial fibrillation All Images Media Alerts News More **FILTER BY** 回 •• ... -All Titles **Custom Title Set** Page 1 of 373 Next Page >> DATE RANGE Atrial fibrillation and flutter • All Years Atrial fibrillation and flutter ¶ Date / Authors / Editors ¶ Last Updated on: 02/10/2019 ¶ Author: ¶ Kavitha Arabindoo, MD, ... **RELATED TO** Source: Essential Evidence Plus™ & AHFS DI® Essentials™ Indications Diagnosis **Chapter 20. Atrial Fibrillation** Treatment Chapter 20. Atrial Fibrillation ¶ Objectives ¶ At the end of this chapter, the student should be able to: ¶ 1. Define atrial ... **Recent Trials** Source: Arrhythmia Recognition: The Art of Interpretation - 2nd Ed. (2020) Algorithms Prognosis **Recent News: atrial fibrillation** Guidelines "PAUSE" protocol safe for AF patients on DOAC therapy who need surgery Drug Therapy 2019-08-07 Reuters Health Information Evidence Based Catheter ablation improves outcomes in atrial fibrillation with heart failure **ADVANCED SEARCH** 2019-08-01 Reuters Health Information ✓ Suffixes Ibrutinib-based therapy better than conventional treatment for CLL 2019-07-31 Reuters Health Information Related Terms Headings Only Malignancy commonly present with broken-heart syndrome

### **ENHANCED FEATURES**

Go to the Resources page (top left) to see other products and cross-searching available with your subscription. Or, access your specific STAT!Ref Library subscription via the Titles link (top left) or the home page panel with the STAT!Ref logo. Once on the titles page, use the drop-down to see titles based on specialty or use the filter tool to find a title by name. Or, navigate to a specific title using the alphabetical list.

| tds                          |                     | Profile          | Provided by: STAT!Ref - Free Trial | TOOLS 🔻 | LOG OUT |
|------------------------------|---------------------|------------------|------------------------------------|---------|---------|
| health<br>TETON DATA SYSTEMS | atrial fibrillation |                  |                                    |         | Q       |
| All Titles                   | ΓLES                | Filter this list |                                    |         |         |
| A                            |                     |                  |                                    |         | A       |
| A 1st Boo                    | ok on ECGs (2014)   |                  |                                    |         | C<br>D  |

## **PROFILE CUSTOMIZATION**

Click Profile (top left) and customize your user experience by creating a user account. Previously created profile preferences accounts (formerly called My STAT!Ref) are still active.

|                    |                         |      | Prov                    | ided by: TDS Internal |         |
|--------------------|-------------------------|------|-------------------------|-----------------------|---------|
| itas.              | RESOURCES - TITLES      | Wel  | come Kate! <del>v</del> | TOOLS V               | LOG OUT |
| health             |                         |      | Account Settings        |                       |         |
| TETON DATA SYSTEMS | Search topics, Treatmer | - 23 | Anywhere Login Account  |                       | Q       |
| TITLES             |                         | 1    | Preferences             |                       |         |
|                    |                         | 3    | Search Sets             |                       |         |
|                    |                         | 1    | Alerts                  |                       |         |
|                    |                         | 2    | Favorites               |                       |         |
|                    |                         |      | Manage Home Page Panels |                       |         |
|                    |                         |      | Log Out                 | J                     |         |
|                    |                         | -    |                         | F                     |         |

#### SUPPORT TOOLS

Access the Help portal under Tools (top right) for additional details.

|                    | Provided by: TDS Internal                                            |             |                       |    |
|--------------------|----------------------------------------------------------------------|-------------|-----------------------|----|
|                    | RESOURCES T TITLES Welcome Kate!                                     |             |                       |    |
| health             | Search topics, Treatment Drugs etc                                   |             | Change Password       |    |
| TETON DATA SYSTEMS |                                                                      |             | Help                  |    |
|                    |                                                                      | لى          | Link to this location |    |
|                    | 2                                                                    | Link Wizard |                       |    |
|                    |                                                                      | Admin       |                       |    |
|                    | $\subseteq$                                                          |             |                       |    |
|                    |                                                                      |             |                       |    |
|                    |                                                                      |             |                       | _  |
| Or, if you would   | d like a webinar demonstration or have any questions, please speak w | ith y       | our TDS Heal          | tŀ |

Representative, call 800-901-5494 or email <u>support@tetondata.com</u>.